## **<u>1 Menu Etablissement</u>** → new Gestion FREGATA

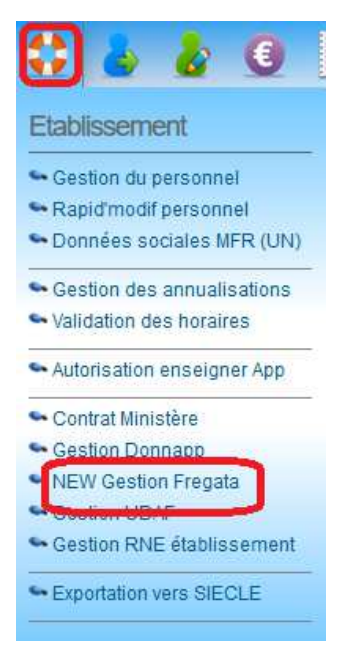

## Paramétrages

# Le paramétrage des sections administratives globalement.

1) Dans le menu gestion Fregata, tout d'abord vous devez associer les formations aux sections administratives. Pour cela, cliquez d'abord dans Paramétrages.

| Fregata : Transfert |                              |       |                 |                  |           |           |           |  |  |  |
|---------------------|------------------------------|-------|-----------------|------------------|-----------|-----------|-----------|--|--|--|
| Année 2017 - 2018   | 8 V Formations Récapitulatif | v 🖉   | MISE À JOUR COE | DE FREGATA       | TRANSFERT | PARA      | MÉTRAGES  |  |  |  |
| Tableau récapitula  | atif                         |       |                 |                  |           |           |           |  |  |  |
|                     |                              |       |                 | Nombre de jeunes |           |           |           |  |  |  |
| ₽ №                 | Formations - Promotions      | Total | A importer      | Déjà importés    | Valide    | Sélection | Transfert |  |  |  |
| 🔎 1 4 A - 4ème 2    | 2017-2018                    | 22    | 18              | 4                | 4         | 0         | × ^       |  |  |  |
| 🔎 2 3 A - 3ème 2    | 2017-2018                    | 20    | 11              | 9                | 2         | 0         | ×         |  |  |  |
| 🔎 3 3 B - 3ème 2    | 2017-2018                    | 20    | 15              | 5                | 0         | 0         | ×         |  |  |  |

2) Une fenêtre comme celle-ci va s'ouvrir :

Dans cette fenêtre, vous devriez avoir les sections administratives disponibles à associer aux classes concernées par le transfert frégata.

Pour l'année 2018-2019 elles seront disponibles sous peu. Nous attendons leur déploiement.

Une fois les sections associées, vous

| Paramétrages fregata                       | 8                                                    | 0 |
|--------------------------------------------|------------------------------------------------------|---|
| Formations - Promotions                    | Section administrative                               | 0 |
| 4 A - 4ème 2017-2018                       | - Choisir la section correspondante 🗸 \land          | 0 |
| 3 A - 3ème 2017-2018                       | - Choisir la section correspondante -                | Ъ |
| 3 B - 3ème 2017-2018                       | Pac Pro 1/3/Sony por torritorios                     | 5 |
| CAPa 1 MA - CAPa MA 2017-2019              | Bac Pro 1/2/Serv pers centcolles                     | 1 |
| CAPa 2 MA - CAPa MA 2016-2018              | Bac Pro 2/2/Serv pers territoires                    | - |
| CAP 1 ECMS - CAP ECMS 2017-2019            | Cycle orientation collège 1/1/DIMA                   | P |
| CAP 2 ECMS - CAP ECMS 2016-2018            | Cycle orientation collège 1/2/Classe de 4ème de l'EA | þ |
| CAP ECMS 1 AN - CAP ECMS en 1 an 2017-2018 | Cycle orientation collège 2/2/Classe de 3ème de l'EA | 5 |
| 2nd Prod - BAC PH 2017-2020                | Secondo Dro 1/1/Securer at territoires               | 6 |
| 2nd Com - BAC Com 2017-2020                | - choisir la section correspondante V                | _ |
| lère PH - BAC PH 2016-2019                 | - Choisir la section correspondante 🗸                |   |
| lère Com - BAC Com 2016-2019               | - Choisir la section correspondante 🗸                | 0 |
| Term PH - BAC PH 2015-2018                 | - Choisir la section correspondante 🗸                | 0 |
| Ferm Com - BAC Com 2015-2018               | - Choisir la section correspondante 🗸                | 0 |
| BTS 1 A PH - BTS PH 2017-2019              | - Choisir la section correspondante 🗸                | 0 |
| BTS 2 A PH - BTS PH 2016-2018              | - Choisir la section correspondante 🗸                |   |
| 3TS en 1 AN - BTS PH en 1 an 2017-2018     | - Choisir la section correspondante 🗸                |   |
| ABCD - ABCD 2017-2018                      | - Choisir la section correspondante 🗸                |   |
| FCT - FC 2017-2018                         | - Choisir la section correspondante 🗸                |   |
|                                            | FERIMER ENREGISTRER                                  |   |

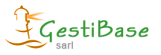

3) De retour sur la liste des formations, vous pouvez alors choisir une formation pour faire apparaître la liste des élèves.

4) Dans cette liste, vous verrez alors que la colonne « Section Administrative Fregata » sera déjà sur la bonne section.

| Fregata : Transfert                                                                                     |                                                                                                    |              |          |        |      |   |                                           |                                        |         |          |       |
|----------------------------------------------------------------------------------------------------|----------------------------------------------------------------------------------------------------|--------------|----------|--------|------|---|-------------------------------------------|----------------------------------------|---------|----------|-------|
| Année 2017 - 2018 🤍 Formations 3 A - 3ème 2017-2018 🗸 🖉 MISE À JOUR CODE FREGATA TRANSFERT PARAMÉTRAGES |                                                                                                    |              |          |        |      |   |                                           |                                        |         |          |       |
|                                                                                                    | Tous les champs de ce tableau peuvent être remontés sur Fregata lors du transfert, si votre saisie est complète. |              |          |        |      |   |                                           |                                        |         |          |       |
|                                                                                                    | N°                                                                                                    | El. Manquant | Déjà Imp | Nom Pr | énom | е | Section fonctionnelle actuelle            | Section Administrative Fregata         | LV1     | LV2      | Redou |
|                                                                                                    | 1                                                                                                    | 3            | ×        |        |      |   | Cycle d orientation du collège 2/2-Classe | Cycle orientation collège 2/2/Classe 🗸 | Anglais | Espagnol | non 🗠 |
|                                                                                                    | 2                                                                                                    | 1            | ×        |        |      |   | Cycle d orientation du collège 2/2-Classe | Cycle orientation collège 2/2/Classe V | Anglais | Allemand | non   |
|                                                                                                    | 3                                                                                                    | 1            | ×        |        |      |   | Cycle d orientation du collège 2/2-Classe | Cycle orientation collège 2/2/Classe ~ | Anglais | Italien  | non   |
|                                                                                                    | 4                                                                                                    | 3            | ×        |        |      |   | Cycle d orientation du collège 2/2-Classe | Cycle orientation collège 2/2/Classe 🗸 | Anglais |          | non   |
|                                                                                                    | 5                                                                                                    | 1            | ×        |        |      |   | Cycle d orientation du collège 2/2-Classe | Cycle orientation collège 2/2/Classe V | Anglais |          | non   |

5) Vous n'avez plus qu'à enregistrer pour associer la section aux élèves.

# Soit vous pouvez effectuer les modifications de sections par classe.

1) Dans la liste des élèves, il y a 2 boutons (roue crantée) que vous verrez aux colonnes « Section

Administrative Fregata » et « Section Fonc Fregata N-1 » : Section Fonc Fregata N-1

| M | Section fonctionnelle fregata       |                                       | 8         |
|---|-------------------------------------|---------------------------------------|-----------|
| 0 | Appliquer cette section pour tous : | - Choisir la section correspondante 🗸 |           |
| R |                                     | FERMER                                | APPLIQUER |
| l |                                     |                                       |           |

2) En cliquant sur cette icône une fenêtre apparaîtra.

3) Vous pouvez alors choisir la section de votre choix, qui ira s'appliquer à tous les élèves de la liste.

4) Vous avez plus qu'à enregistrer pour valider les sections sur chaque élève.

#### Eléments manquants

Dans ce tableau de gestion, une colonne Eléments manquants vous indique les éléments à renseigner obligatoirement.

| Année                                                                              | 2018 - 2019 🗸 | Formations 3 B - 3 | ème 2018-2019 | ~ 4  | 2              |        |  |  |  |  |  |
|------------------------------------------------------------------------------------|---------------|--------------------|---------------|------|----------------|--------|--|--|--|--|--|
| Tous les champs de ce tableau peuvent être remontés sur Fregata lors du transfert, |               |                    |               |      |                |        |  |  |  |  |  |
| □ N°                                                                               | El. Manquant  | Déjà Imp. Nom      | Prénom        | Sexe | Sit. familiale | Pré    |  |  |  |  |  |
| 1                                                                                  | 6             | ×                  | Matteo        | М    | Célibataire    | $\sim$ |  |  |  |  |  |
| 2                                                                                  | ×             | *                  | Kilian        | М    | Célibataire    | $\sim$ |  |  |  |  |  |
| 3                                                                                  | 3             | ×                  | Léna          | F    | Célibataire    | ✓ Mari |  |  |  |  |  |
| 4                                                                                  | 2             | ×.                 | Alicia        | F    | Célibataire    | ~ Ros  |  |  |  |  |  |
| 5                                                                                  | 2             | ×                  | Jilani        | М    | Célibataire    | ✓ Belk |  |  |  |  |  |
| ✓ 6                                                                                | ×             | ×.                 | Giovanni      | М    | Célibataire    | ✓ Mari |  |  |  |  |  |
| 7                                                                                  | ×             | ×                  | Anthony       | М    | Célibataire    | ✓ Fabr |  |  |  |  |  |
| <mark>⊘ 8</mark>                                                                   | ×             | ×.                 | Simon         | М    | Célibataire    |        |  |  |  |  |  |
| <b>⊘</b> 9                                                                         | ×             | × .                | Kylian        | М    | Célibataire    | $\sim$ |  |  |  |  |  |
| 10                                                                                 | 2             | <b>~</b>           | Emily         | F    | Célibataire    | ~      |  |  |  |  |  |

En utilisant, l'ascenseur de gauche à droite, vous pouvez dérouler le tableau et vous retrouverez les éléments manquants en rouge.

| nnee 20 | 018 - 2019 🗸 | Formations 3 B - 3   | ème 2018-2019           | - <i>2</i>                 | MAJ FREC             | GATA TRA           | NSFERT      | PARAMÉTRAGES |
|---------|--------------|----------------------|-------------------------|----------------------------|----------------------|--------------------|-------------|--------------|
|         | Tous         | les champs de ce tab | leau peuvent être remon | tés sur Fregata lors du tr | ansfert, si votre sa | isie est complète. |             | ENREGISTRE   |
| N° €    | El. Manquant | Déjà Imp Nom         | Prénom                  | Date naiss.                | CC naise             | Villo naise        | Pays naiss. | Téléphone    |
| 1       | 6            | ×                    | Matteo                  | 06/11/2004                 |                      |                    | FR          |              |
| 2       | 1            | 1                    | Kilian                  | 06/05/2003                 | 69303                | ET ON JEME ARRO    | ML FR       |              |
| 3       | 3            | ×                    | Léna                    |                            | 3344                 | ROUSSILLON         | FR          |              |
| 4       | 2            | 1                    | Alicia                  | 23/11/2003                 | 26544                | VIENNE             | FR          |              |
| 5       | 2            | ×                    | Jilani                  | 09/11/2003                 | 13205                | MARSEILLE SEME     | AF FR       |              |
| 6       | *            | 1                    | Giovanni                | 28/01/2003                 | 07010                | ANNONAY            | FR          |              |
| 7       | ×            | ×                    | Anthony                 | 07/03/2003                 | 07010                | ANNONAY            | FR          |              |
| 8       | 1            | 1                    | Simon                   | 20/09/2003                 | 69189                | STE COLOMBE        | FR          |              |
| 9       | ~            | × 1                  | Kylian                  | 23/12/2003                 | 69266                | VILLEURBANNE       | FR          |              |
| 10      | 2            | 1                    | Emily                   | 03/08/2003                 |                      | ESPLUGUES DE LI    | OE ES       |              |
|         |              |                      |                         |                            |                      |                    |             |              |
|         |              |                      |                         |                            |                      |                    |             |              |

Certains champs peuvent être corrigés à partir du tableau, vous retrouverez à coté une icône crayon ou un menu déroulant lorsque la modification est possible.

| Année 2018 - 2019 V Formations 3 B - 3ème 2018-2019 V MAJ FREGATA TRANSFERT |              |                      |                     |                               |                      |                                     | PARAMÉTRAGES           |          |  |
|-----------------------------------------------------------------------------|--------------|----------------------|---------------------|-------------------------------|----------------------|-------------------------------------|------------------------|----------|--|
|                                                                             | Tous         | les champs de ce tab | leau peuvent être r | emontés sur Fregata lors du t | ransfert, si votre : | saisie est complète.                | EN                     | REGISTRE |  |
| N°                                                                          | El. Manquant | Déjà Imp Nom         | Prénom              | n Fonc Fregata N-1 🌖          | Année étab préc      | Nom étab préc                       | RNE étab p             | réc Sect |  |
| 1                                                                           | 6            | ×                    | Matteo              |                               |                      |                                     | 1                      | Etabli   |  |
| 2                                                                           | *            | ×                    | Kilian              | tation collège 1/2/Clasε∨     | 2016-2017            | COLLEGE JACQUES BREL - BEAUREPAIR   | 03821010               | 1        |  |
| 3                                                                           | 3            | ×                    | Léna                | itation collège 1/2/Class ~   | 2016-2017            | COLLEGE PRIVE DU SACRE COEUR - ANN  |                        | 1        |  |
| 4                                                                           | 2            | ×                    | Alicia              | tation collège 1/2/Clase √    | 2016-2017            | COLLEGE GEORGES BRASSENS - PONT     |                        | 1        |  |
| 5                                                                           | 2            | ×                    | Jilani              | itation collège 1/2/Class ~   | 2016-2017            | COLLEGE LOUIS JOUVET - ST AGREVE    |                        | 1        |  |
| 6                                                                           | 1            | ×                    | Giovanni            | tation collège 1/2/Class √    | 2016-2017            | COLLEGE JEAN FERRAT - SALAISE SUR   | 038072 <sup>-</sup> J  | 1        |  |
| 7                                                                           | ×            | ×                    | Anthony             | tation collège 1/2/Class √    | 2016-2017            | COLLEGE LES PERRIÈRES - ANNONAY CI  | 0070001 <mark>N</mark> | 1        |  |
| 8                                                                           | ×            | ×                    | Simon               | itation collège 1/2/Clase ~   | 2016-2017            | COLLEGE DENIS BRUNET - ST SORLIN EN | 02600305               | 1        |  |
| 9                                                                           | ×            | ×                    | Kylian              | itation collège 1/2/Clase     | 2016-2017            | COLLEGE JEAN FERRAT - SALAISE SUR   | 038072 <sup>1</sup> J  | 1        |  |
| 10                                                                          | 2            | ~                    | Emily               | ection correspondante v       | 016-2017             | COLLEGE FREDERIC MISTRAL - ST MAUR  |                        | 1        |  |

Pour les autres champs, il sera nécessaire de corriger directement dans la fiche élève et ou parent (par exemple date de naissance, cp, ville,....)

# Exportation du fichier

Une fois les éléments manquants corrigés, vous pourrez alors exporter le fichier à l'aide du bouton « Transfert » et l'importer directement sur FREGATA.

| Fre | regata : Transfert                                                                                               |               |          |                           |                             |                |                                  |              |            |  |  |  |
|-----|----------------------------------------------------------------------------------------------------|---------------|----------|---------------------------|-----------------------------|----------------|----------------------------------|--------------|------------|--|--|--|
| ,   | nnée                                                                                                    | 2018 - 2019 🗸 | Formati  | ions 3 B - 3ème 2018-2019 | 9 🗸 🖉                       | MAJ FR         | EGATA TRANSFERT                  | PARAMÉ       | TRAGES     |  |  |  |
|     | Tous les champs de ce tableau peuvent être remontés sur Fregata lors du transfert, si votre saisie est complète. |               |          |                           |                             |                |                                  | ENR          | EGISTRER   |  |  |  |
| 6   | 3                                                                                                    | El. Manquant  | Déjà Imp | Nom Prénor                | m 🛛 🛛 n Fonc Fregata N-1 🔍  | Année étab pré | c Nom étab préc                  | RNE étab pré | ic Section |  |  |  |
| 1   |                                                                                                    | 6             | ×        |                           |                             |                |                                  |              | Etablis ^  |  |  |  |
| L C |                                                                                                    | ×             | ×        |                           | ntation collège 1/2/Class ~ | 2016-2017      | COLLEGE JACQUES BREL - BEAUREPA  | IR 0382101C  | 1          |  |  |  |
|     |                                                                                                    | 3             | ×        |                           | ntation collège 1/2/Class ~ | 2016-2017      | COLLEGE PRIVE DU SACRE COEUR - A | Nt           | 1          |  |  |  |
| T   |                                                                                                    | 2             | ×        |                           | ntation collège 1/2/Class ~ | 2016-2017      | COLLEGE GEORGES BRASSENS - PON   | TI           | /          |  |  |  |
|     |                                                                                                    | 2             | ×        |                           | ntation collège 1/2/Clase 🗸 | 2016-2017      | COLLEGE LOUIS JOUVET - ST AGREVE |              | 1          |  |  |  |
| E   | 2                                                                                                    | × .           | ×        |                           | ntation collège 1/2/Class ~ | 2016-2017      | COLLEGE JEAN FERRAT - SALAISE SU | R: 0380727J  | /          |  |  |  |
| 6   | 2                                                                                                    | ×             | ×        |                           | ntation collège 1/2/Class ~ | 2016-2017      | COLLEGE LES PERRIÈRES - ANNONAY  | CI 0070001N  | 1          |  |  |  |
| E   | 2                                                                                                    | ×             | ×        |                           | ntation collège 1/2/Class   | 2016-2017      | COLLEGE DENIS BRUNET - ST SORLIN | EN 0260030S  | 1          |  |  |  |
| 6   | 2                                                                                                    | ×             | ×        |                           | ntation collège 1/2/Class ~ | 2016-2017      | COLLEGE JEAN FERRAT - SALAISE SU | R: 0380727J  | 1          |  |  |  |
| L.  |                                                                                                    | ) 2           | ×        |                           | ection correspondante ~     | 2016-2017      | COLLEGE FREDERIC MISTRAL - ST MA | JR           | 1          |  |  |  |
|     | -                                                                                                    |               |          |                           |                             |                |                                  |              |            |  |  |  |